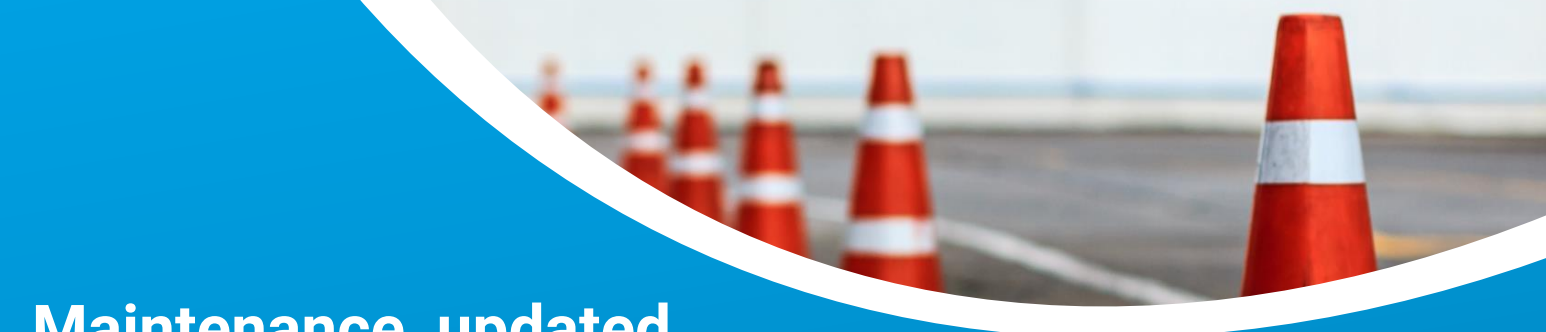

## Maintenance, updated.

Antero™ CMMS Update 7.17.0 from AllMax Software, LLC

## **New Features**

Grid Filters are now Saved when using "Save as My

Layout." Filters set on a column will now be saved when a user selects "Save as My Layout" from the Tools menu above most grids and will be applied when "Use My View" is selected.

Last Completed Work Order Notes are now Available on Work Order Reports. When viewing the Work Order report preview, completed notes from the previous completion of a Work Order on the Equipment can be added to the report by clicking the Customize button in the Report Preview window, and selecting the option from the Include tab.

Last Instrument Reading is now available on new Work Order Reports. When viewing the Work Order report preview, the last instrument reading entered for the equipment can be added to the report by selecting the option from the "Customize" menu of the report preview window.

Work Requester Button added to Antero. To increase convenience when a user must make a Work Request, a button that opens the Work Requester application has been added to the main Antero application. Clicking this button will open Work Requester the same as if a user opened it from a shortcut.

Filter Panel added to Work Order Review. The Filter Control panel has been added to the Work Order Review section so that users can view the applied filters and clear them easily. This is the same panel that already exists in most other sections and is visible after a filter is applied to a grid.

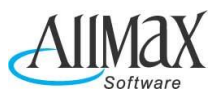

sales@allmaxsoftware.com | go2tech@allmaxsoftware.com 800-670-1867 www.allmaxsoftware.com

## **User Experience Improvements**

- Added Padding to the Instrument section of the Work Order Viewer to improve the look of the content.
- Increased the size of the Filter icon in all column headers to make it easier to click.
- Updated the text shown to a user when the application storage path has failed to be changed to make it clearer to the user what is wrong.
- Fixed various typos.

## **Bugfixes**

**Pressing the F5 Key Refreshes the Selected Grid.** Users may now press the F5 key on their keyboard to refresh the grid that has focus in whichever section they are currently in. This functionality was present in some grids before and is now available in all the main sections of the application.

**Instrument Readings Entered into the Work Order Viewer can now be Cleared.** In previous versions, the user would clear/delete the value and a zero would remain. Now, no character remains after a user clears/deletes the entry in Work Order Viewer.

**Instrument Readings Constraint.** Instrument Readings entered into the Work Order Viewer in previous versions would allow an incorrect number of decimal places. The entry field is now constrained to 18 total digits, with a maximum of 6 digits on the right-hand side of the decimal place.

**Work Order Viewer Window Size.** The Work Order Viewer window would open to a size too small to properly display its contents. The Work Order Viewer now opens to an appropriate size.

**Work Template Section Column Chooser.** Removed some unnecessary options that existed in the Column Chooser for the Work Template section.